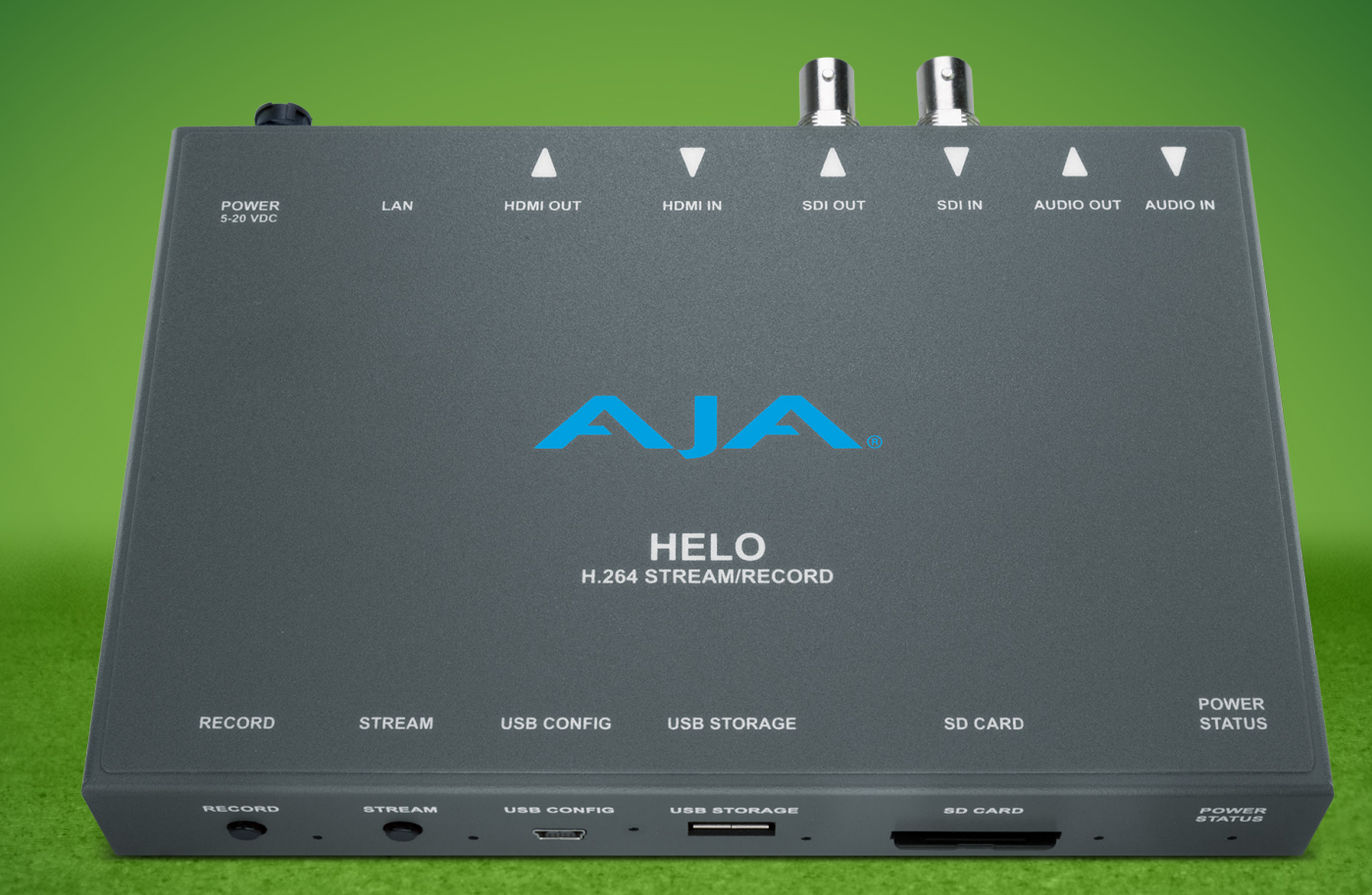

#### Stream to Multiple Destinations Simultaneously with a Single HELO via Restream.io

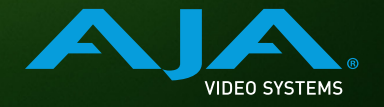

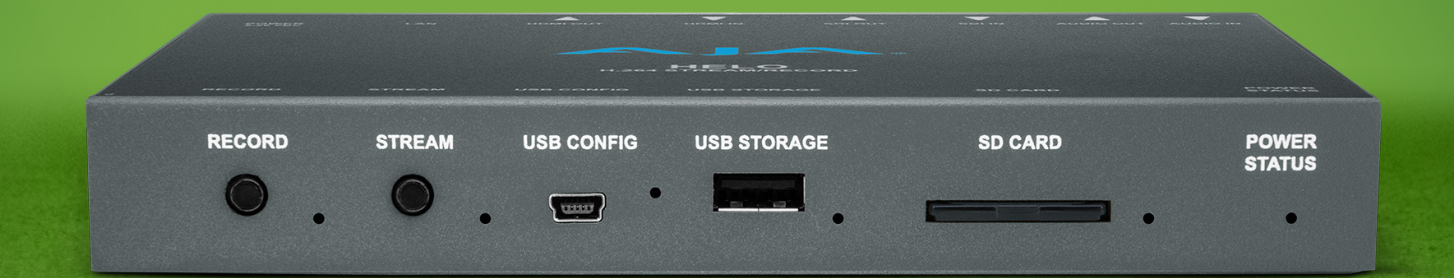

#### Introduction

HELO provides a range of presets and controls for providing your encoded stream to the platform of your choice. When you have a need to feed a stream from HELO to multiple locations simultaneously, it can be advantageous to utilize a service like Restream.io. Restream.io will take the single stream coming from your HELO and easily re-stream your content to multiple social media platforms of your choice, simultaneously.

This document provides step by step examples using FaceBook and YouTube. The process is similar for a range of other platforms like LinkedIN, Twitch and more.

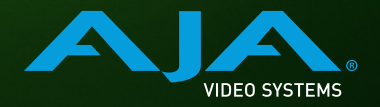

#### FaceBook and YouTube Examples

- 1. First, sign in to your Facebook and Youtube accounts.
- 2. Then, access Restream's website as below: <u>https://restream.io/, sign up</u> for free, and log in.

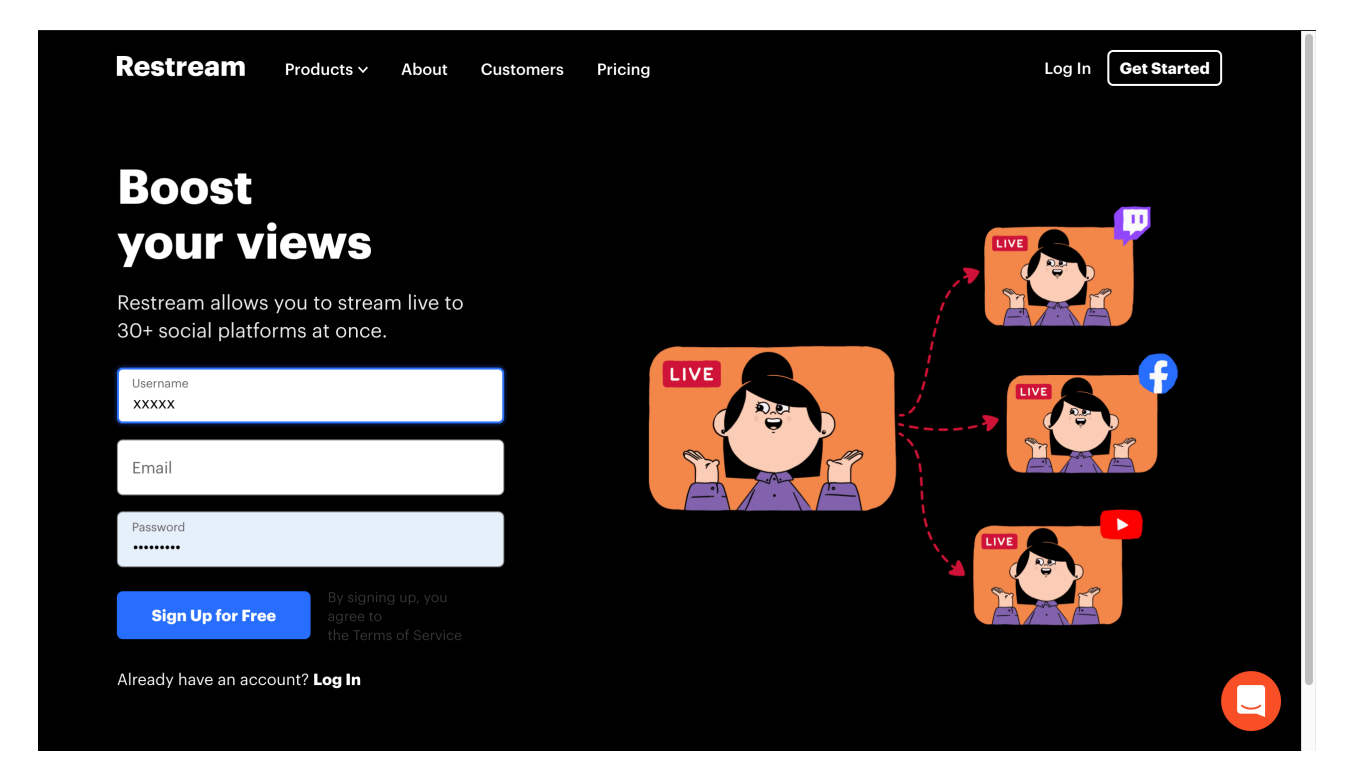

3. Once successfully logged in, you will be directed to the Restream Dashboard page, select "Facebook Live", then choose "Connect Facebook".

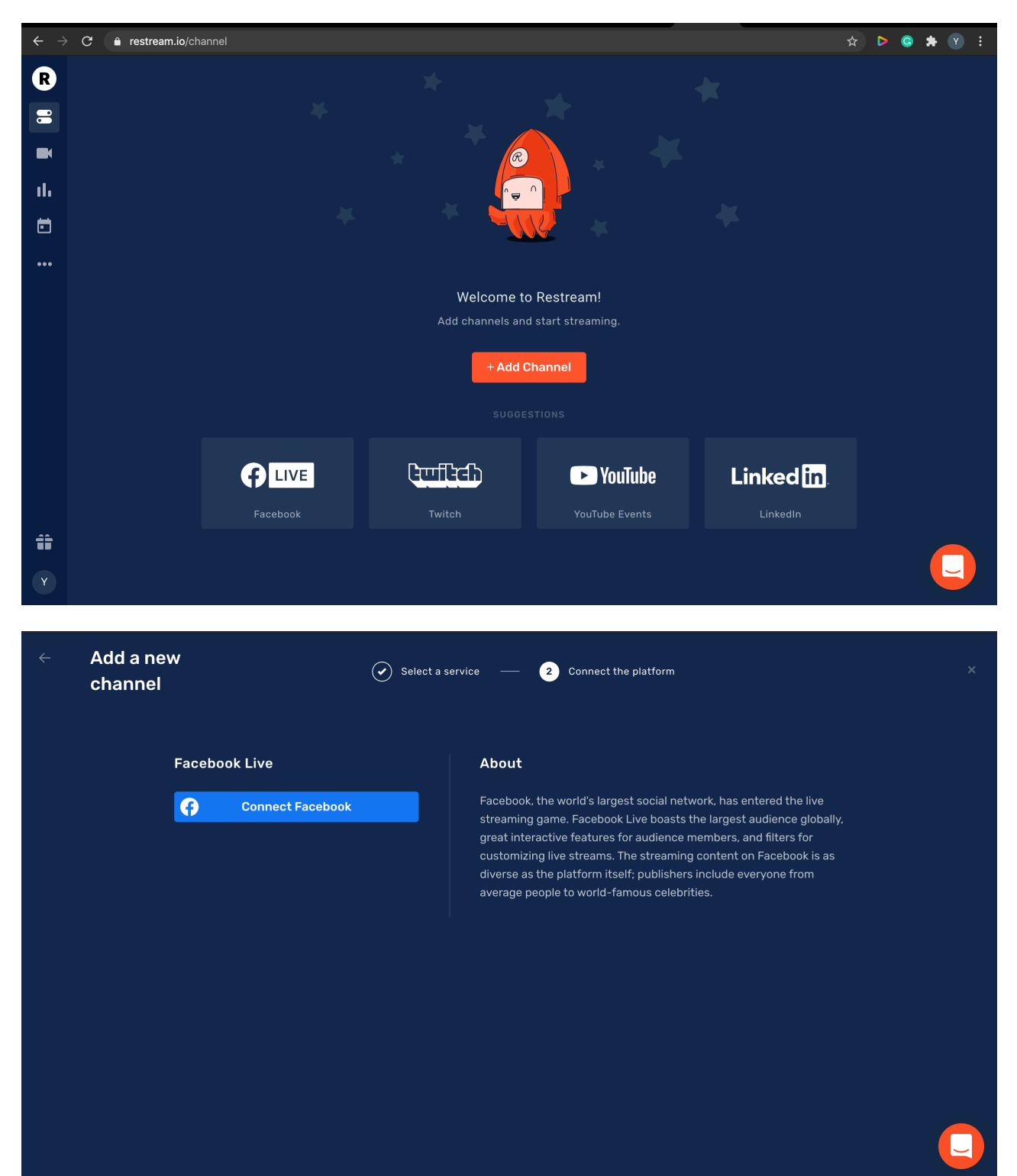

4. Once Facebook is connected to Restream.io, you are given a choice to choose to stream the video to your own Facebook profile, public page, or group. Once chosen, click "Save".

| R  | Destinations | Å              | Ingrade                                                               |             | THADE     |            |  |
|----|--------------|----------------|-----------------------------------------------------------------------|-------------|-----------|------------|--|
|    |              |                | Edit channel settings                                                 | –Facebook × |           | WEBCAM NEW |  |
|    |              | 🖍 Update Title |                                                                       |             |           |            |  |
|    |              | Pung Vh        | Stream to                                                             |             |           |            |  |
| սե |              | r ung m        | Personal profile     Public page: TEST     Public page: lust for test |             |           |            |  |
|    |              |                | Group: TEST011                                                        |             | OFFLINE   |            |  |
|    |              |                |                                                                       |             |           |            |  |
|    |              |                | Save                                                                  |             |           |            |  |
|    |              | ų              |                                                                       |             |           |            |  |
|    |              |                |                                                                       |             | gs (RTMP) |            |  |
|    |              |                |                                                                       |             |           |            |  |
|    |              |                |                                                                       |             |           |            |  |
|    |              |                |                                                                       |             |           |            |  |
|    |              |                |                                                                       |             |           |            |  |
|    |              |                |                                                                       |             |           |            |  |
| Y  |              |                |                                                                       |             |           |            |  |

5. At this stage, Restream will show the status of the connected Facebook account as "offline".

| Pashb | <b>Nectinations</b> |                 | 🔹 Upgrade                | STREAMING SOFTWARE                   | WEBCAM NEW           |
|-------|---------------------|-----------------|--------------------------|--------------------------------------|----------------------|
|       | + Add Channel 🥢     | ' Update Titles | Toggle all $OFF \mid ON$ |                                      |                      |
|       | Freehoult, Duran    |                 |                          |                                      |                      |
| ıh    | • Offline           | Ϋ́Π             | •                        |                                      |                      |
| •     |                     |                 |                          |                                      | _                    |
| •••   |                     |                 |                          | OFFLIN                               | -                    |
|       |                     |                 |                          |                                      |                      |
|       |                     |                 |                          |                                      |                      |
|       |                     |                 |                          |                                      |                      |
|       |                     |                 |                          | Streaming settings (RTMP)            | -                    |
|       |                     |                 |                          |                                      | Copy link for mobile |
|       |                     |                 |                          | î rtmp://live.restream.io/live     i |                      |
|       |                     |                 |                          |                                      | 🕫 Reset              |
|       |                     |                 |                          | ••••••                               | Ъ                    |
| îÌ    |                     |                 |                          |                                      |                      |
|       |                     |                 |                          |                                      |                      |

6. Next, to add another destination like YouTube, select "Add Channel" and choose "YouTube". Please make sure that you have successfully signed in to their Youtube account prior.

| Add a new<br>channel           | Add a new       1     Select a service     2     Connect the platform |            |                                   |                      |   |  |  |  |
|--------------------------------|-----------------------------------------------------------------------|------------|-----------------------------------|----------------------|---|--|--|--|
| Personal profile               | <b>mixer</b><br><sub>Mixer</sub>                                      | Curff Carl | YouTube                           | Periscope by Twitter |   |  |  |  |
| BETA)<br>Linked in<br>LinkedIn | VK Live                                                               | DLive      | Rew<br>dailymotion<br>Dailymotion | ► kakaoTV            |   |  |  |  |
| ► NAVER TV                     |                                                                       | 🖧 VLIVE    | G <b>G</b> ‼                      | 🔆 smashcast          |   |  |  |  |
| Get more power from Restrea    | m. <u>Upgrade</u>                                                     |            |                                   |                      |   |  |  |  |
| Groups and public pages        | Custom RTMP                                                           | Wowza      | <b>(Akamai</b><br>Akamai          |                      | C |  |  |  |

7. Restream.io will then also show the status of the connected YouTube account as "offline".

| Add a new<br>channel | <ul> <li>Select</li> </ul> | <ul> <li>Select a service — (2) Connect the platform</li> </ul>                                           |  |  |  |
|----------------------|----------------------------|----------------------------------------------------------------------------------------------------|--|--|--|
| YouTube Events       | 3                          | About                                                                                                    |  |  |  |
| Connect Y            | YouTube Events             | platform in the world. It remains the #1 platform for gamers to watch gaming content worldwide.           |  |  |  |
| Set U                | p Manually                 | By connecting your YouTube account, you agree to YouTube Terms of Service<br>and Google's Privacy Policy. |  |  |  |
|                      |                            | Revoke access                                                                                             |  |  |  |
|                      |                            |                                                                                                    |  |  |  |
|                      |                            |                                                                                                    |  |  |  |
|                      |                            |                                                                                                    |  |  |  |

8. When a new window pops up, you are required to create a New Event (Only for the first time).

| R  | Destinations         | Inorade                              |                      |
|----|----------------------|--------------------------------------|----------------------|
|    |                      | Edit channel settings—Youtube Events |                      |
|    | + Add Channel 🖍 Upda | te Title                             |                      |
|    |                      | Server                               |                      |
| ıh | • Offline            | Primary Youtube server               |                      |
| ē  |                      | ui Pung Event                        | OFFLINE              |
|    |                      | Create new 👻                         |                      |
|    |                      | Title                                |                      |
|    |                      | Multistreaming with Restream.io      |                      |
|    |                      | Category                             | : (RTMP) —           |
|    |                      | Entertainment                        | Copy link for mobile |
|    |                      |                                      | estream.io/live      |
|    |                      | Save                                 | 🕫 Reset              |
|    |                      |                                      |                      |
| Î  |                      |                                      |                      |
| Υ  |                      |                                      |                      |

9. You can also choose to rename the titles for your streams on Facebook and YouTube by selecting "Update Titles".

| R   | Destinations                   | Upgrade             | STREAMING SOFTWARE WE     | BCAM NEW             |
|-----|--------------------------------|---------------------|---------------------------|----------------------|
|     | + Add Channel 🖍 Update Titles  | Toggle all OFF   ON |                           |                      |
|     | Eacebook - Pung Yh             |                     |                           |                      |
| ıh  | • Offline                      | •                   |                           |                      |
| Ē   | Youtube Events - Ying Hui Pung | *                   | OFFLINE                   |                      |
| ••• | ● Offline                      |                     |                           |                      |
|     |                                |                     |                           |                      |
|     |                                |                     |                           |                      |
|     |                                |                     | Streaming settings (RTMP) | -                    |
|     |                                |                     |                           | Copy link for mobile |
|     |                                |                     |                           |                      |
|     |                                |                     |                           | 🕻 Reset              |
|     |                                |                     | ••••••                    |                      |
| Ü   |                                |                     |                           |                      |
| Y   |                                |                     |                           |                      |

| R   | DESTINATIONS TITLES SOCIAL ALERTS          |  |
|-----|--------------------------------------------|--|
|     | Title                                      |  |
|     | Test_1                                     |  |
| il. | Description                                |  |
|     |                                            |  |
|     | Update All                                 |  |
|     | Destinations                               |  |
|     | Facebook - Pung Yh Edit Test_1             |  |
|     |                                            |  |
| Î   | Youtube Events - Ying Hui Pung Edit Test_1 |  |
| Y   |                                            |  |

10. Next, copy the Restream.io RTMP URL and Stream Key to HELO's web UI and press the HELO's stream button.

| Pash | Destinations              |                 | Upgrade           | STREAMING SOFTWARE WE            | BCAM                 |
|------|---------------------------|-----------------|-------------------|----------------------------------|----------------------|
| -    | + Add Channel             | 🖍 Update Titles | Toggle all OFF ON |                                  |                      |
|      |                           |                 |                   |                                  |                      |
| սե   | Facebook - F<br>• Offline | Pung Yh         | •                 |                                  |                      |
| E    |                           |                 |                   |                                  |                      |
|      |                           |                 |                   | OFFLINE                          |                      |
|      |                           |                 |                   |                                  |                      |
|      |                           |                 |                   |                                  |                      |
|      |                           |                 |                   |                                  |                      |
|      |                           |                 |                   | 🚱 Streaming settings (RTMP)      | -                    |
|      |                           |                 |                   |                                  | Copy link for mobile |
|      |                           |                 |                   | • C rtmp://live.restream.io/live |                      |
|      |                           |                 |                   | Stream key                       | 🖨 Reset              |
|      |                           |                 |                   | •••••                            | ē                    |
| î    |                           |                 |                   |                                  |                      |
| Y    |                           |                 |                   |                                  |                      |

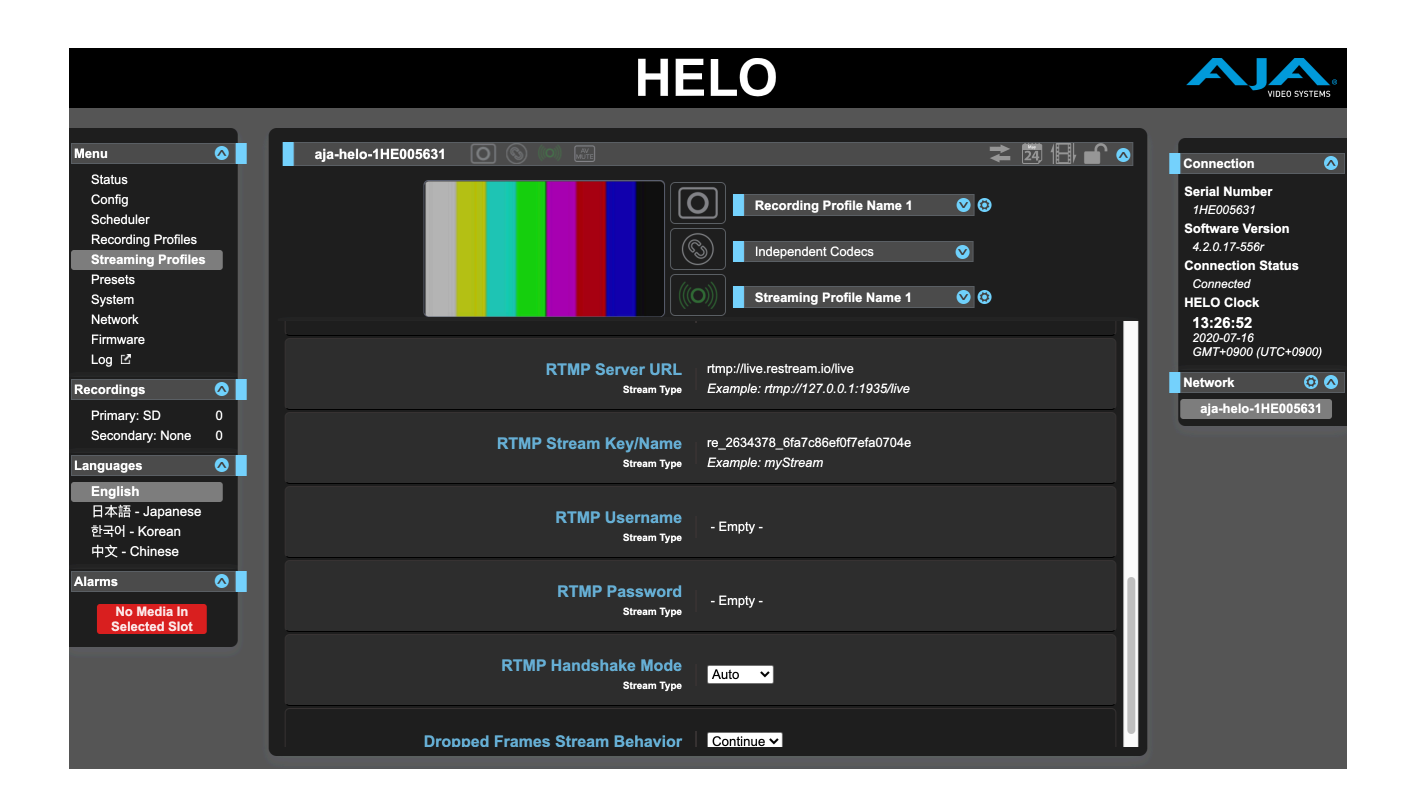

#### continued from pg.7

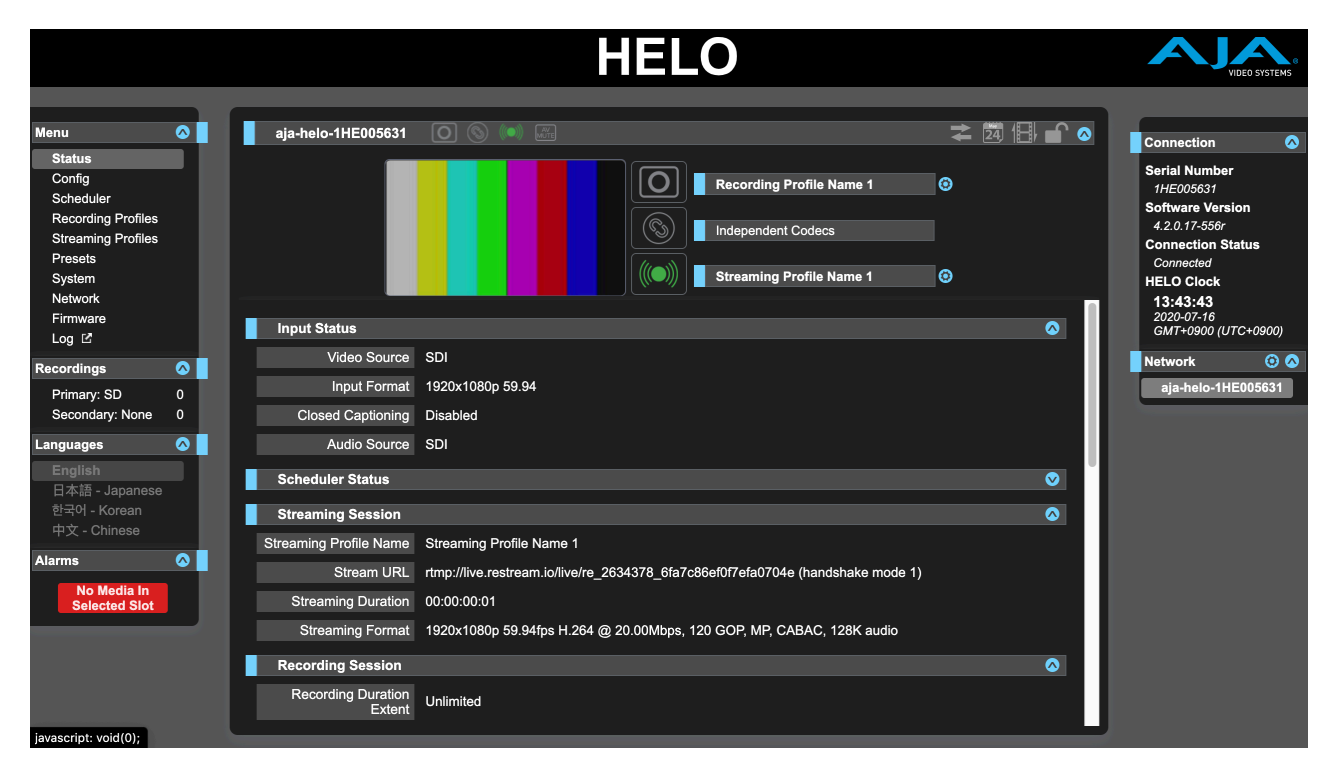

11. Restream.io will show the status of Facebook and YouTube as "online" once the video source successfully streams out from HELO to the service. Now, you can click on "View event" to the right of the platform name, this will lead you to the Facebook and YouTube Live pages, respectively,

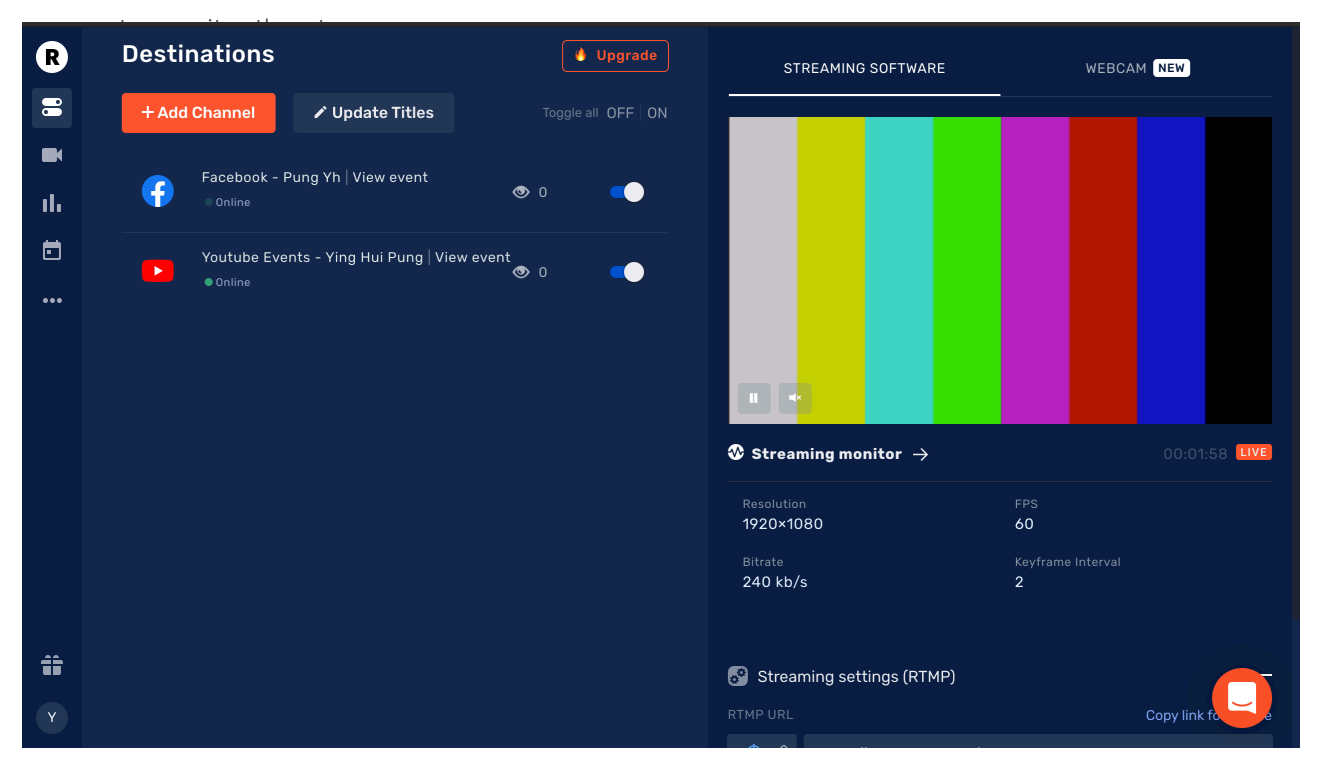

#### 12. Facebook Live page view

| <b>()</b> a | Search Facebook | 00 |  |                                                                                | () Yh + | • •      |
|-------------|-----------------|----|--|--------------------------------------------------------------------------------|---------|----------|
| LIVE        |                 |    |  | <b>Pung Yh</b> is li <sup>n</sup><br>7 m · <b>3</b><br><b>Test_1</b><br>Test_1 | ve now. | •        |
|             |                 |    |  | 🖒 Like                                                                         |         | A Share  |
|             |                 |    |  | Comments                                                                       |         | Hide     |
|             |                 |    |  |                                                                                |         |          |
|             |                 |    |  |                                                                                |         |          |
|             |                 |    |  |                                                                                |         |          |
|             |                 |    |  |                                                                                |         |          |
|             |                 |    |  |                                                                                |         |          |
|             |                 |    |  |                                                                                |         |          |
|             |                 |    |  |                                                                                |         |          |
|             |                 |    |  |                                                                                |         |          |
|             |                 |    |  |                                                                                |         |          |
|             |                 |    |  | Write a comr                                                                   | nent    | () (F () |
|             |                 |    |  | Press Enter to po                                                              | st.     |          |

#### 13. YouTube Live page view

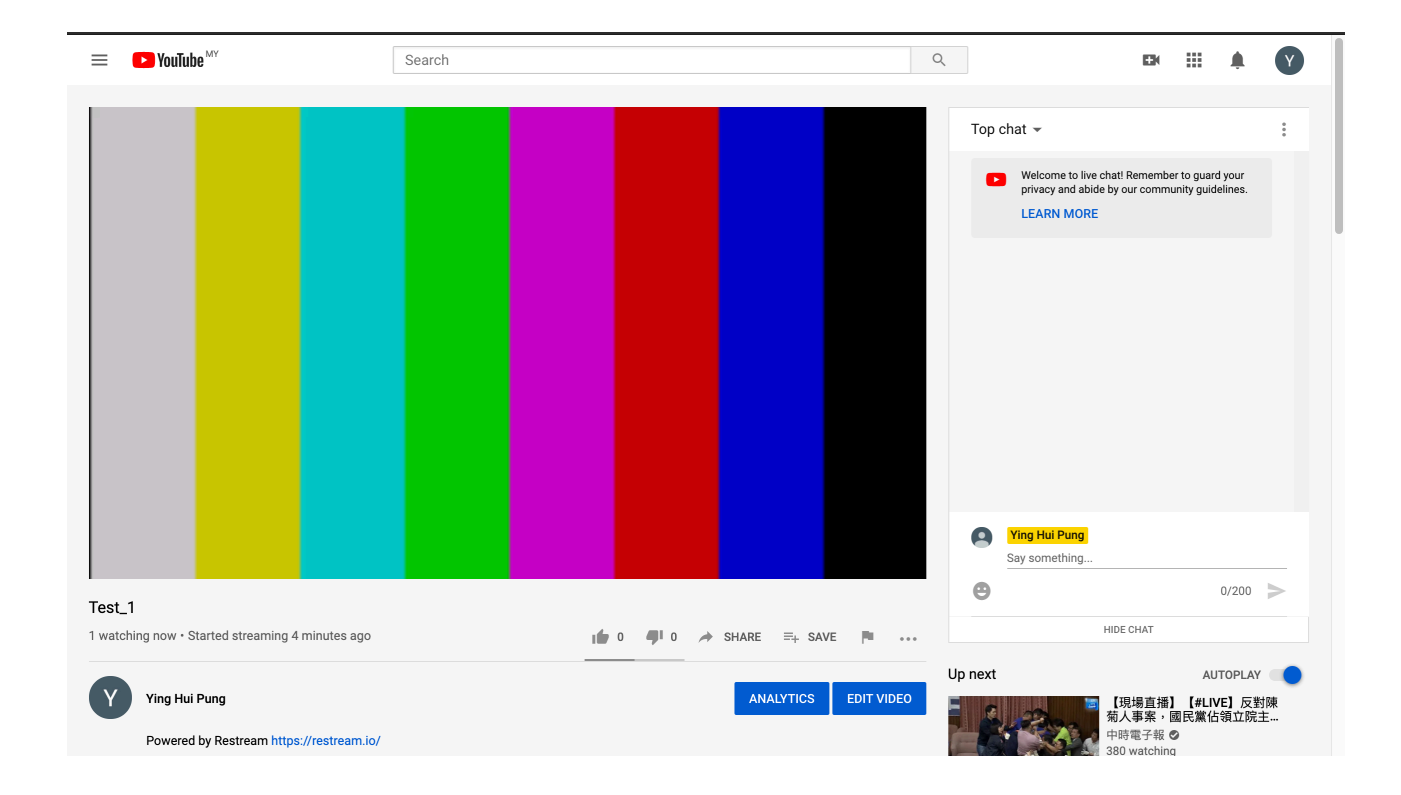

- 14. When you want to stop the live stream, press the Stream button or click directly on the HELO or within it's GUI interface to end the event.
- 15. To start a new live stream, users can rename the stream in Restream.io, if desired, then press the Stream button again.
- 16. Facebook and YouTube will automatically create a new live video, but the previous live video will still be preserved. Repeat from step 10 again as required.

#### To conclude:

Restream.io allows a stream to go live directly without requiring users to press the "Go Live" button on Facebook and YouTube's dashboard, while also allowing HELO users to send a single stream to multiple streaming plaftorms simultaneously.

Additionally, its not necessary to create a new event on these services for every single stream, but the choice is yours!

To learn more about AJA's standalone, encoding, recording and streaming device HELO, please visit:

www.aja.com/products/helo